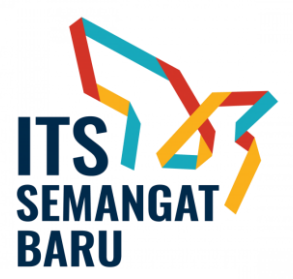

# MEKANISME PEMBERIAN INSENTIF PUBLIKASI ILMIAH INTERNASIONAL SECARA ONLINE

Berikut alur pemberian insentif publikasi ilmiah internasional secara daring melalui integrasi SIMPeg dan SIMPel, dengan prinsip *single entry multi purposes*:

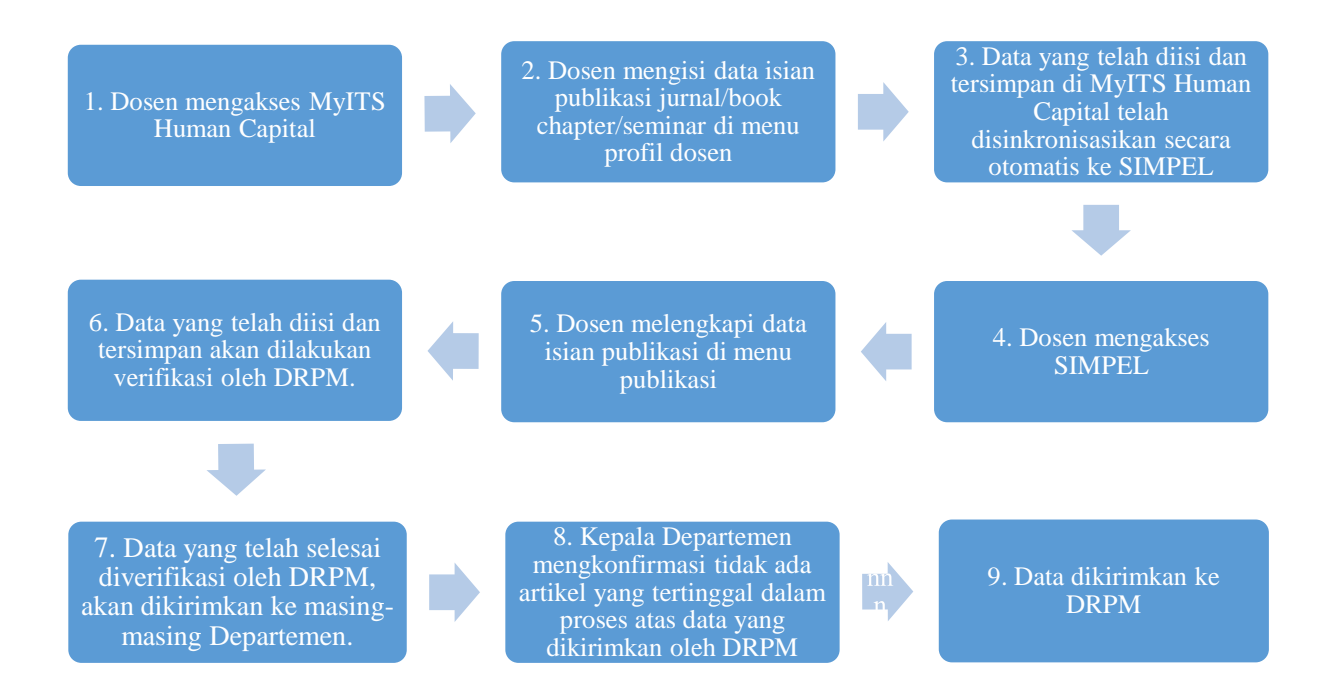

Berikut Detail Alur untuk sistem pemberian insentif publikasi ilmiah terindeks :

1. Dosen Masuk ke myITS HumanCapital melalui myITS Portal.

| myi <b>TS</b> Portal |                                                                                                    |                                                                                                 | - ai                                                                                                    |
|----------------------|----------------------------------------------------------------------------------------------------|-------------------------------------------------------------------------------------------------|----------------------------------------------------------------------------------------------------|
| n Beranda            |                                                                                                    |                                                                                                 | mrrtzkyadi@its.ac.id<br>Keloka Akun →                                                                                                    |
| Akun                 | Cari                                                                                                    |                                                                                                 |                                                                                                    |
| pengumuman           | Akademik       Image: myff3 Classroom       Maderi dan tugas kulab       SDM       Image: myff3 HumanCapital       Reg, porvalium, SVEX (luma)       Reg, porvalium, SVEX (luma) | Si Prestosi<br>Dasbor prestasi mahasiswa<br>Dasbor prestasi mahasiswa<br>Mabu kabu kembur kewik | Kompanye Berkendara Amon         Bahabuayan draya perdigaya perdigaya perdigaya perdigaya perdigaya perdigaya perdigaya perdigaya perdigaya perdidakan tendang         Immer       Description         Bunger Actua Buldon       markatione, maka dharapika.         Description       Description         Bunger Actua Buldon       Bunger Actua Buldon         Bunger Communal Study excursion 2024       Berner Communal Study excursion 2024         Wenin       Berner Communal Study excursion 2024 |
|                      | Abzenzi kerja pegawai     Kelela data dosen dan tendik Bient dan Kerkinganga                                                                                                    |                                                                                                 | Lihat Semua Pengumuman                                                                                                    |
|                      | myft's HETI Ressorch of Hitrical pendition                                                                                                    | Manajemen penelitian dan                                                                        |                                                                                                    |
|                      | Kealumnian<br>myTiS Services<br>Fuazi Leyenan terpidu ITS                                                                                                    |                                                                                                 |                                                                                                    |
|                      | Aset, Arsip dan Perkantoran                                                                                                    |                                                                                                 |                                                                                                    |

- 2. Masuk ke Menu Portofolio lalu pilih Karya Ilmiah.
  - myITS HumanCapital

| myITS HumanCapital                                                          |                                                                           |                                                                        |                                                                        | D * 🕒 |
|-----------------------------------------------------------------------------|---------------------------------------------------------------------------|------------------------------------------------------------------------|------------------------------------------------------------------------|-------|
| <ul> <li>Berando</li> <li>Qinerja</li> <li>Q<sup>6</sup> Profili</li> </ul> | Hai! Hudan Studiawa<br>Panduan Pemutakhiran Data Pegawai<br>Dosen   Aktif |                                                                        |                                                                        |       |
| 💽 Bidang limu                                                               | Biodata<br>Dimohon untuk melengkapi data-data berikut                     | ini: Kacamatan, Kota KTP, Kecamatan KTP                                |                                                                        |       |
| Portofolio     Portofolio     Riwayot Kepegawalan                           | Pengumuman Terbaru                                                        |                                                                        |                                                                        |       |
| Cayanan Kepegawaian      Pengecekan Kesama                                  | Layanan                                                                   |                                                                        |                                                                        |       |
| Verifikasi                                                                  | <b>Qinerja</b><br>Lihat dan kelola kinerja pegawal di sini.               | Profil<br>Lihat dan kelola biodata Anda di sini.                       | Ea<br>Bidang Ilmu<br>Lihat dan kelola bidang Ilmu Anda secara lengkap. |       |
|                                                                             | Selengkapnya                                                              | Selengkapnya                                                           | Selengkapnya                                                           |       |
|                                                                             | Portofolio<br>Bust dan kelola portofolio dari berbagai kategori.          | Riwayat Kepegawaian<br>Lihat dan kelola data kepegawaian Anda di sini. | Layanan Kepegawaian<br>Layanan Kepegawaian untuk Dosen dan Tendik      |       |
|                                                                             | Selengkapnya                                                              | Selengkapnya                                                           | Selengkapnya                                                           |       |

# Tampilan Beranda myITS HumanCapital

| my <b>its</b> HumanCapital |                                                                                                    | ID * 🖰 |
|----------------------------|----------------------------------------------------------------------------------------------------|--------|
| f Beranda                  | Kemball     Portofolio                                                                                                    |        |
| Pinetja Qinetja            | Pendidikan 🗸                                                                                                    |        |
| 6° Profil                  | Penggiaran<br>Bera senatara senatara bera bera bera bera bera bera bera senatara bera senatara bera senat                                                                                                    |        |
| 🔁 Bidang Ilmu              | •• unice peripherent and memory and the second second |        |
| Portofolio                 | Pembinaan Mahasiswa<br>Berisi pembinaan mahasiswa yang. Bahan Ajar Bohan Ajar Bohan Ajar Penempatan dosen untuk bertugas di suntu.                                                                                                    |        |
| Pengajaran                 |                                                                                                    |        |
| Bimbingan Mahasiswa        | Visiting Scientist<br>Kunjungan pengatolian yang dilakukan oleh.                                                                                                    |        |
| Pengujian Mahasiswa        | Penelitian 🗸                                                                                                    |        |
| Pembinaan Mahasis          | Karyo Ilmioh<br>Juna, Seminr, Buku, Poster dan.<br>Isik cipta mangan paten.                                                                                                    |        |
| Bahan Ajar                 |                                                                                                    |        |
| Detasering                 | Penelitian dan sebaganya.                                                                                                    |        |
| Karya Cipta                | Pengabdian Masyarakat 🗸                                                                                                    |        |
| Keanggotaan Organi         | Pengabdian Masyarakat                                                                                                    |        |
| Kepanitiaan                | 🔻 Kegiatan Abdimas dan lain-kain. 📔 Pengelolaan Jurnal. 🦞 Narasumber dan lain-kain.                                                                                                    |        |
| Visiting Scientist         | Penunjang 🗸                                                                                                    |        |

Tampilan Halaman Modul Portofolio

3. Selanjutnya pada halaman Karya Ilmiah silahkan pilih karya ilmiah dengan kategori karya ilmiah **Jurnal** yang akan di tambahkan Kolom Jurnal Terindeks..

| y <b>ITS</b> HumanCapital |                                                                                                    | - di                                                                                           |
|---------------------------|----------------------------------------------------------------------------------------------------|------------------------------------------------------------------------------------------------|
| Beranda                   | + Kembali Karya Ilmiah                                                                                                    |                                                                                                |
| Qinerja                   | + Tambah Karya timlah 🕸 Filter Lainnya                                                                                                    | 17 Panduan Pengisian Karya Ilmiah                                                              |
| Profil                    | Jurnal 👩 Seminar 🧑 Foster 1) Buku 🕦 Majalah/Koran                                                                                                    |                                                                                                |
| Bidang Ilmu               | Part deman kata kunci                                                                                                    | Tanonal Terhit + Ju                                                                            |
| Portofolio                | terin ur agen neur seiter                                                                                                    | tunggu cum 🔶 👻                                                                                 |
| Pengajaran                | Internet of things (IoT) forensics and incident response: The good, the bad, and t<br>3 Bertas Wejo Botum Dunggeh Data denies data Cooge Schole •                                                  | the unaddressed                                                                                |
| Bimbingan Mahasiswa       | George Grispos, Hudan Studiawan S.Kom, M.Kom, Ph.D., Saed Alrabaee, Yudha Nugraha, Yudha Nugraha<br>Aiflam, Mochammad Zigqi Alflam, Mochammad Ziqqi Alflam, Achmad Mauludjyanto, Achmad Mauludjyan | a, Yudha Nugraha, Yudha Nugraha, Mochammad Ziqql<br>anto, 437A7129-694054485A/EE1000BADE7870A, |
| Pengujian Mahasiswa       | 457A7129-B9E0-44EB-AFE1-000BADE7B70A, ED9AD9AC-7C0B-46CC-B16A-10FD03439D55, Artin Finalita,<br>Finalita, Artin Finalita, Artin Finalita, Mahasiswa, Mahasiswa, Mochammad Ziqqi Alfam, ren          | a, Artin Finalita, Artin Finalita, Artin () Uhot Detoil                                        |
| Pembinaan Mahasis         | Tea<br>-<br>-                                                                                                    |                                                                                                |
| Bahan Ajar                | 2024                                                                                                    |                                                                                                |
| Detasering                | Aplikasi Pemantauan Lalu Lintas Mobil Dengan Menggunakan Sensor Gerak dan                                                                                                    | n Mikrokontroler Arduino                                                                       |
| Karya Cipta               | 2 0 Berkas Wejb Belum Diungsah Dala dienteil den Google Scholar 0<br>Ade Fremone An Machanudes Skiddel S Kom M Come Sc. Bh.D. Jaudes Studiesen. (Tieformatike ST                                   | T Informati tas                                                                                |
| Keanggotaan Organi        | Ids -                                                                                                    | () Lihat Detail                                                                                |
| Kepanitiaan               | 2024                                                                                                    |                                                                                                |
| Visiting Scientist        |                                                                                                    |                                                                                                |

4. Pada Halaman detail karya ilmiah scroll kebawah dan pastikan kalau Anda adalah **Penginput Pertama** di Karya Ilmiah yang akan Anda tambahkan Kolom Jurnal Terindeks.

| y <b>ITS</b> HumanCapital |                                                                                     |                                                                                                    |                                   |                                                         |                             | ю• 🕒 |
|---------------------------|-------------------------------------------------------------------------------------|----------------------------------------------------------------------------------------------------|-----------------------------------|---------------------------------------------------------|-----------------------------|------|
|                           | court proceedings. For example, in                                                  |                                                                                                    |                                   | 40                                                      |                             |      |
| Beranda                   | Kata Kunci                                                                          |                                                                                                    | Halaman<br>301671                 | Jumlah Halaman<br>301671                                | Impact Factor<br>Jumal      |      |
| Qinerja                   | Kategori Kegiatan<br>Hasil Penelitian/Pemikiran yang Dipublikasikan dalam           | Bentuk Jurnal Internasional Terindeks pada Database                                                   | ISBN                              | ISSN                                                    | e-ISSN                      |      |
| Profil                    | Jenis Karya tersan                                                                  |                                                                                                    |                                   | 3333                                                    |                             |      |
| Bidang Ilmu               | Keterangan                                                                          |                                                                                                    | Digital Object Id<br>234          | entifier (DOI)                                          |                             |      |
| Portofolio                |                                                                                     |                                                                                                    | Digital Object Id                 | entifier (DOI)                                          |                             |      |
| Pengajaran                |                                                                                     |                                                                                                    | Indeks Publikas<br>Terindeks Lain | Q                                                       | .a.                         |      |
| Bimbingan Mahasiswa       |                                                                                     |                                                                                                    | /                                 |                                                         |                             |      |
| Pengujian Mahasiswa       | Penulis Karya Ilmiah - Edit                                                         |                                                                                                    |                                   |                                                         |                             |      |
| Pembinaan Mahasis         | 1 George Grispos<br>Jenis Penulis: Kolaborator Eksternal                            | 2 Hudan Studiawan Penginput Pertorno<br>Jenis Penulis: Dosen                                          | 3 Saed A<br>Jenis P               | <b>Jrabaee</b><br>Ienulis: Kolaborator Đ                | csternal                    |      |
| Bahan Ajar                | Peran: Penulis<br>Afiliasi:<br>Apakah Corresponding Author: Tidak                   | Peran: Penulis<br>Afiliasi: Institut Teknologi Sepuluh Nopember<br>Apakah Corresponding Author: Tidak | Peran: Afiliasi<br>Apakah         | Penulis<br>Corresponding Author                         | or: Tidak                   |      |
| Detasering                | Belum disetujui oleh penginput pertama<br>Tolok Setuju                              |                                                                                                    | Belum                             | disetujul oleh penginj<br>Folak                         | put pertama                 |      |
| Karya Cipta               |                                                                                     |                                                                                                    |                                   |                                                         |                             |      |
| Keanggotaan Organi        | 4 Yudha Nugraha<br>Jenis Penulis: Tenaga Kependidikan                               | 5 Yudha Nugraha<br>Jenis Penulis: Tenaga Kependidikan                                                 | 6 Yudha<br>Jenis P                | Nugraha<br>Ienulis: Tenaga Kepen                        | didikan                     |      |
| Kepaniliaan               | Afrilasi: Institut Teknologi Sepuluh Nopember<br>Apakah Corresponding Author: Tidak | Afiliasi: Institut Teknologi Sepuluh Nopember<br>Apakah Corresponding Author: Ya                      | Peran: Afiliasi<br>Apakah         | Laitor<br>Institut Teknologi Sej<br>Corresponding Autho | puluh Nopember<br>or: Tidak |      |
| Visiting Scientist        | Téláh disetuju: oleh penginput pertama                                              | Telah disetujul oleh penginput pertama                                                                | Telah                             | Sisetujul oleh penginp                                  | ut per tama                 |      |
|                           | At shares of Tirel Alford                                                           | Attack and That Many                                                                                  | - Herbe                           | man of The of Alfred                                    |                             |      |

5. Selanjutnya masih di halaman **Detail Karya Ilmiah** silahkan tekan tombol **Edit** di bagian **Informasi**.

| <b>5</b> HumanCapital |                                                                                                    |                         |                                 |                         |
|-----------------------|----------------------------------------------------------------------------------------------------|-------------------------|---------------------------------|-------------------------|
| Beranda               | • Kembali Detail Karya Ilmiah                                                                                                    |                         |                                 |                         |
| Dinerja               | Internet of things (IoT) forensics and incident response: The good, the bad, and the                                                                                                    | unaddresse              | d                               | ı                       |
| Profil                | Informasi - Edit                                                                                                    |                         |                                 |                         |
| Bidang Ilmu           | Rincian Karva Ilmiah                                                                                                    | Jumal                   |                                 |                         |
| ortofolio A           | Judul                                                                                                    | Nama Jurnal/S           | eminar/Poster                   |                         |
| engajaran             | Abstrak<br>Internet of Things (IoT) devices are becoming increasingly integrated into everyday life and can now be found in                                                                                                    | Teutan Laman            | Penerbit Jurnal                 |                         |
| nbingan Mahasiswa     | a variety of environments, including hospitals, homes, businesses, farms, and even transportation settings<br>(Freyhof et al., 2022; Grispos and Mahoney, 2022; Al-Dhaqm et al., 2021; Grispos et al., 2021). According to                                                                                                    | https://www.s           | ciencedirect.com/sci            | ience/article/pii       |
| ngujian Mahasiswa     | statista (2021), there are approximatery 13 plinon active to 1 device connections woncovide statista goes on to<br>predict that this figure will surpass 30 billion by 2025 (statista, 2021). While this rapidly changing for landscape<br>introduces a variety of security and privacy track, from a digital forensics and incident response perspective, IoT | Penerbit.<br>Elsevier   | Tanggal Terbit<br>01 Maret 2024 | Kota                    |
| nbinaan Mahasis       | devices could also provide digital forensic investigators with a wealth of information Data produced and stored<br>by IoT devices, including in cloud-based IoT systems, is already providing important evidence in criminal and civil<br>next meanings. For exemption in                                                                                      | Edisi                   | Volume<br>48                    | Nomor                   |
| han Ajar              | Kata Kunci                                                                                                    | Halaman<br>301671       | Jumlah Halaman<br>301671        | Import Factor<br>Jurnal |
| asering               | Kategori Kegiatan<br>Hasil Penelittan/Pemikiran yang Dipublikasikan dalam Bentuk Jurnal Internasional Terindeks pada Database                                                                                                    |                         |                                 | 9.8                     |
| rya Cipta             | Internasional Bereputasi<br>Jenis Karya Ilmiah                                                                                                    | ISBN                    | ISSN<br>3333                    | e-ISSN                  |
| sanggotaan Organi     | Kelerangan                                                                                                    | Digital Object &<br>234 | dentifier (DOI)                 |                         |
| panitiaan             |                                                                                                    | Dialital Object 1       | dentifier (PAD)                 |                         |
| siting Scientist      |                                                                                                    | Indeks Publika          | alenaner (uOI)<br>si Q          | s                       |

6. Pada halaman **Edit Karya Ilmiah** pada bagian **Terindeks** ubah pilihan dari Tidak Terindeks menjadi Terindeks.

| my <b>iTS</b> HumanCapital |                                                                                                    | ID * |
|----------------------------|----------------------------------------------------------------------------------------------------|------|
| Reranda                    | + Kembali Edit Karya Ilmiah                                                                                                    |      |
| 🛐 Qinerja                  | Falsare Erra Imah 1                                                                                                    |      |
| e Profil                   | Jumal X v                                                                                                    |      |
| Bidang Ilmu                | Kategori Ragistan *<br>Jurnal Internasional Terindeks pada Database Internasional Bereputasi × +                                                                                                    |      |
| Portofolio                 | Terindeis                                                                                                    |      |
| Pengajaran                 | Tidak Terindeks × .                                                                                                    |      |
| Bimbingan Mahasiswa        | Tidak Terindeks                                                                                                    |      |
| Pengujian Mahasiswa        | Terindeks                                                                                                    |      |
| Pembinaan Mahasis          | Interner of Things (IoT) devices are becoming increasingly integrated into everyday IVB and<br>can now be found in a variety of environments, including hospitals, horners, busitesses,<br>farms, and ever transportation setting; (Freyhold et al., 2022; Carispo and Mahnoog, 2022; Al-                                                                                                    |      |
| Bahan Ajar                 | unagenie al., z.dz. (unigose al., z.dz.), Accurating to satisfica (zz.2), intere are<br>approximately 10 billion active of create connections work/wck. Statista gose on to predict<br>that this figure will suppass 30 billion by 2025 (Statista, 2022), While this spacify changing for -<br>landscape introduces a writefy of secretury and privary risks (rins a digital formatics and                                                                                                    |      |
| Detasering                 | Kata Kuori                                                                                                    |      |
| Karya Cipta                | numer Hamile                                                                                                    |      |
| Keanggotaan Organi         | Nama Juna/Senina/Poster *<br>rea                                                                                                    |      |
| Kepanitiaan                | Tautan Laman Penerbit                                                                                                    |      |
| Visiting Scientist         |                                                                                                    |      |
|                            | Record Research Control Record Research Control Research Control Research Co |      |

7. Selanjutnya akan muncul kolom untuk mengisi detail Jurnal Terindeks.

| myi <b>TS</b> HumanCapital |                                                                                                    | ID * 🕚 |
|----------------------------|----------------------------------------------------------------------------------------------------|--------|
| n Beranda                  | • Kembali Edit Karya Ilmiah                                                                                                    |        |
| 🛐 Qinerja                  | Kategori Kaya limati *                                                                                                    |        |
| 😌 Profil                   | Jurnal X *                                                                                                    |        |
| Eldang limu                | Kutegol Kajatan *<br>Jurnal Internasional Terlindeks pada Database Internasional Bereputasi x +                                                                                                    |        |
| Portofolio                 | Tendela                                                                                                    |        |
| Pengajaran                 |                                                                                                    |        |
| Bimbingan Mahasiswa        |                                                                                                    |        |
| Pengujian Mahasiswa        | Jund *<br>Internet of things (IoT) forensics and incident response: The good, the bad, and the unaddressed                                                                                                    |        |
| Pembinaan Mahasis          | Abstrait * in therms of Things (IOT) devices are becoming increasingly integrated into everyday life and                                                                                                    |        |
| Bahan Ajar                 | can now be found in a variefy of environments, including hospitale, homes, businesses,<br>farms, and even transportation settings ("heyhof et al., 2022; Grapos and Makhoney, 2022; Al-<br>bhagm et al., 2021; oritopos et al., 2021). According to Statista (2022), there are                   |        |
| Detasering                 | approximately 15 billion active to 1 device connections worldwide. Statuta gaes on to predict<br>that this figure will knows and shifting 2025 (Status), courty Unlike this regioly changing (of a<br>landscape introduces a variety of security and privacy risks, from a digital forensics and |        |
| Karya Cipta                | Kata Kunci                                                                                                    |        |
| Keanggotaan Organi         | Nama Juna/Gentiar/Boder+                                                                                                    |        |
| Kepanitiaan                | 198                                                                                                    |        |
| Visiting Scientist         | Taulan Laman Penerbit                                                                                                    |        |

8. Selanjutnya Anda dapat memilih kategori pada Jurnal Terindeks. Kategori dapat di pilih Lebih dari 1. apabila Anda memilih Scopus dan SINTA akan menampilkan opsi nilai tambahan di bagian bawah. dan apabila Anda memilih lainnya maka akan memunculkan kolom Terindeks Lain yang dapat Anda isi sesuai kebutuhan.

| myITS HumanCapital  |                                                                                                    |                                                                                                    |                                                          | 1D + 🕚 |
|---------------------|----------------------------------------------------------------------------------------------------|----------------------------------------------------------------------------------------------------|----------------------------------------------------------|--------|
| n Beranda           | Jurnal Internasional Terindeks p                                                                              | ada Database Internasional Bereputasi                                                                                                    | × *                                                      |        |
| 📴 Qinerja           | Terindeks<br>Terindeks                                                                                        |                                                                                                    | × *                                                      |        |
| 😍 Profil            | Scopus 🗌 Web of Science (                                                                                     | SINTA DOAJ CABI Coper                                                                                                    | nicus 🗌 EBSCD                                            |        |
| Bidang Ilmu         | Q1 Q2 Q8 Q4                                                                                                   | ]                                                                                                    |                                                          |        |
| Portofolio          | Judul*<br>Internet of things (IoT) forensics                                                                  | and incident response: The good, the bad,                                                                                                    | and the unaddressed                                      |        |
| Pengajaran          | Abstrak *<br>Internet of Things (IoT) devices (                                                               | are becoming increasingly integrated into e                                                                                                    | vervday life and                                         |        |
| Bimbingan Mahasiswa | can now be found in a variety of<br>farms, and even transportation s<br>Dhagm et al., 2021; Grispos et al     | environments, including hospitals, homes, i<br>ettings (Freyhof et al., 2022; Grispos and M<br>I., 2021). According to Statista (2021), there       | ousinesses,<br>ahoney, 2022; Al-<br>are                  |        |
| Pengujian Mahasiswa | approximately 13 billion active to<br>that this figure will surpass 30 bi<br>landscape introduces a variety o | o'T device connections worldwide. Statista g<br>Illion by 2025 (Statista, 2021). While this rap<br>if security and privacy risks, from a digital fo | oes on to predict<br>idly changing IoT 👻<br>irensics and |        |
| Pembinaan Mahasis   | Kata Kunci                                                                                                    |                                                                                                    |                                                          |        |
| Bahan Ajar          |                                                                                                    |                                                                                                    |                                                          |        |
| Detasering          | rea                                                                                                    |                                                                                                    |                                                          |        |
| Karya Cipta         | Tautan Laman Penerbit                                                                                         |                                                                                                    |                                                          |        |
| Keanggotaan Organi  | Penerbit                                                                                                    | Tanggal Terbit *                                                                                                    |                                                          |        |
| Kepanitiaan         | Elsevier                                                                                                    | 03/01/2024                                                                                                    | •                                                        |        |
| Visiting Scientist  | Kota                                                                                                    |                                                                                                    |                                                          |        |

### Tampilan Apabila Memilih Scopus

| my <b>its</b> HumanCapital | ib •                                                                                                    | Θ |
|----------------------------|----------------------------------------------------------------------------------------------------|---|
| A Beranda                  | Jurnal International Terindelis pada Database International Bereputasi 🗙 👻                                                                                                    |   |
| R Qinerja                  | Terindeks x •                                                                                                    |   |
| C* Profil                  | Scopus Web of Science Z SINTA DDA.J CABI CopernicusEBSCD                                                                                                    |   |
| 🔁 Bidang Ilmu              | S1 ○ S2 ○ S3 ○ S4 ○ S5 ○ S6                                                                                                    |   |
| Portofolio                 | Justid <sup>®</sup><br>Internet of things (IOT) forensics and incident response: The good, the bad, and the unaddressed                                                                                                    |   |
| Pengajaran                 | Antonia *                                                                                                    |   |
| Bimbingan Mahasiswa        | Increase of Image Dory Decreted were occurring including including |   |
| Pengujian Mahasiswa        | appointmatly 13 billion active to I device connections worldwide. Statista gaes on to predict<br>hat this figure will surpas 30 billion by 2025 (Statista, 2021). While this napidy changing IoT                                                                                                    |   |
| Pembinaan Mahasis          | Kata Kunci                                                                                                    |   |
| Bahan Ajar                 |                                                                                                    |   |
| Detasering                 | lama Junai Sennar/Poster*<br>88                                                                                                    |   |
| Karya Cipta                | Taufan Laman Penerbit                                                                                                    |   |
| Keanggotaan Organi         | Peneha Tanona Tanàt *                                                                                                    |   |
| Kepanitiaan                | Brevier 03/01/2024                                                                                                    |   |
| Visiting Scientist         | kota                                                                                                    |   |

## Tampilan Apabila Memilih SINTA

| my <b>iTS</b> HumanCapital |                                                                                                    | 10 • 😋 |
|----------------------------|----------------------------------------------------------------------------------------------------|--------|
| f Beranda                  | • Kembali Edit Karya Ilmiah                                                                                                    |        |
| 🔁 Qinerja                  | Falsace Kines (Reish *                                                                                                    |        |
| S <sup>®</sup> Profil      | Jurnal X v                                                                                                    |        |
| Bidang limu                | Kalegori Registan *<br>Jurnal Internasional Terindeis pada Database Internasional Bereputasi x +                                                                                                    |        |
| Portofolio                 | Terindets                                                                                                    |        |
| Pengajaran                 | Terindeks X v                                                                                                    |        |
| Bimbingan Mahasiswa        | Soopus    Web of Science    SINTA    DOAJ    CABI    Copernicus    EBSCD<br>   Laintein                                                                                                    |        |
| Pengujian Mahasiswa        | ○ q1 ⊙ q2 ○ q3 ○ q4<br>○ s1 ⊙ s2 ○ s3 ○ s4 ○ s5 ○ s6                                                                                                    |        |
| Pembinaan Mahasis          | Terinores Lain<br>Contreb Tetritoristi                                                                                                    |        |
| Bahan Ajar                 | Judut *                                                                                                    |        |
| Detasering                 | Internet of things (IoT) forensics and incident response. The good, the bad, and the unaddressed                                                                                                    |        |
| Karya Cipta                | Attitud of Things (IoT) devices are becoming increasingly integrated into everyday life and<br>can now be found in a wairity of environments, including hospitals, homes, bosineses,                                                                                                    |        |
| Keanggotaan Organi         | Tarmin, and even transportunion settings (=Heynor et al., 2022, Unippo an ownance); 2022, A-<br>Dhangen et al., 2023, Grispipo et al., 2023). According to Statistica (2023), there are<br>appointmately 15 billion active in of device connections worldwide. Statista gees on to predict<br>that this factor are unavailable and an are are associated and an area of the area of the |        |
| Kepanitiaan                | landscape introduces a variety of security and privacy risks, from a digital forensics and                                                                                                    |        |
| Visiting Scientist         | Kata Kunci                                                                                                    |        |

Tampilan Apabila Memilih Lebih dari Satu Indeks

9. Selanjutnya scroll kebagian bawah dan pilih tombol Simpan dan Anda akan di kembalikan ke halaman detail karya ilmiah.

| my <b>ITS</b> HumanCapital |                                                    |                          | in - G |
|----------------------------|----------------------------------------------------|--------------------------|--------|
| f Beranda                  | Volame<br>48                                       |                          |        |
| C Qinerja                  | Nomor                                              |                          |        |
| Bidang Ilmu                | Halaman<br>301671                                  | Jumleh Halaman<br>301671 |        |
| Portofolio                 | Impact Factor Jurnal<br>9.8                        |                          |        |
| Pengajaran                 | Digital Object Identifier (DOI)<br>234             | ISBN                     |        |
| Pengujian Mahasiswa        | ISSN 9339                                          | e-ISSN                   |        |
| Pembinaan Mahasis          | Taufan Laman Karya Ilmiah                          |                          |        |
| Bahan Ajar                 | https://www.sciencedirect.com/science/article      | pii/sze66281723001907    |        |
| Karya Cipta                | Lead and starting at a                             | Batal Simpan             |        |
| Keanggotaan Organi         |                                                    |                          |        |
| Kepanitiaan                | Copyright © 2024 Institut Teknologi Sepuluh Nopemb | er                       |        |
| Visiting Scientist         |                                                    |                          |        |

10. Anda dapat melihat di bagian berikut untuk Jurnal Terindeks yang telah Anda tambahkan sebelumnya.

| leranda                                  | Internet of things (IoT) forensics and incident response: The good, the bad, and the                                                                                                    | unaddressed                                                            |                                              | :       |
|------------------------------------------|----------------------------------------------------------------------------------------------------|------------------------------------------------------------------------|----------------------------------------------|---------|
| serja                                    | Informasi - Edit                                                                                                    |                                                                        |                                              |         |
| ofii<br>dang limu<br>rtofolio            | Rincian Karya limitah<br>Judu<br>Internet of things (ioT) forensics and incident response. The good, the bad, and the unaddressed<br>Abstration.<br>Internet of Things (ioT) devices are becoming increasingly integrated into everyday life and can now be found in<br>a variety of environmental, including housing homes budieses, famm, and even transportation settings                                                                                                  | Jurnal<br>Nama Jurnal/Ser<br>rea<br>Tautan Laman Pe<br>Tautan Laman Ka | ninar/Poster<br>merbit Jurnal<br>arya Ilmiah |         |
| engajaran                                | (Hrwpfor Fet al., 2022, Grispos and Mahowe, 2022, A/Dhagm H al., 2021, Ortopos et al., 2021). According to<br>Statistica (2021), here are approximately 12 billion active to Create connections windholds: Statistis goes on to<br>predict that his figure will surposes 30 billion by 2023 (Statistis), 2021). While this rapidly changing for landscape<br>introduces a winty of scarstly and primary rains, from a digital corresiza and incident response perspective, to | Penerbit<br>Elsevier                                                   | Tanggal Terbit<br>01 Maret 2024              | Kota    |
| imbingan Mahasiswa<br>engujian Mahasiswa | devices could also provide digital forensic livestigators with a wealth of information. Data produced and stored<br>by 1o1 devices, including in cloud-based to it systems, is already providing important evidence in criminal and civil<br>court proceedings. For example, in                                                                                                    | Edisi<br>Halaman                                                       | Volume<br>48<br>Jumlah Halaman               | Nomor   |
| embinaan Mahasis                         |                                                                                                    | 301071                                                                 | 301071                                       | 9.8     |
| an Ajar                                  | Hasil Penelitian/Pemikiran yang Dipublikasikan dalam Bentuk Jurnal Internasional Terindeks pada Database<br>Internasional Bereputasi                                                                                                    | ISBN                                                                   | ISSIN<br>3333                                | e-ISSN  |
| etasering                                | Jenis Karya Ilmiah                                                                                                    | Digital Object Ide                                                     | ntifier (DOI)                                |         |
| arya Cipta                               | . Miterargin                                                                                                    | 234                                                                    |                                              |         |
| anggotaan Organi                         |                                                                                                    | Indeks Publikasi<br>Scopus, SINTA,<br>Lain-lain,                       | Q<br>Q2                                      | 8<br>52 |

11. Selanjutnya, Dosen mengakses dan login **SIMPEL** di laman <u>https://my.its.ac.id/</u> dan dan setelah berhasil login, pada Dashboard pilih menu "**Publikasi**"

|           | 😢 Dashboard                                     |   |
|-----------|-------------------------------------------------|---|
|           | 🛢 Data                                          | > |
|           | 民 Kegiatan                                      | > |
|           | Reviewer                                        | > |
|           |                                                 |   |
|           |                                                 |   |
| $\langle$ | Publikasi                                       |   |
|           | <ul> <li>Publikasi</li> <li>Rekening</li> </ul> | > |

12. Muncul tampilan seperti dibawah ini. Selanjutnya Klik "Tambah Validasi Insentif"

| TAR PENGAJUAN PUBLIKASI       |                                                                                                    |                             |                      |                      | daftar pengaju |
|-------------------------------|----------------------------------------------------------------------------------------------------|-----------------------------|----------------------|----------------------|----------------|
| + Tambah Validasi Insentif    |                                                                                                    |                             |                      |                      |                |
| Tanggal Pengajuan             | Judul                                                                                                    | Status Akhir                | Tanggal<br>Pengajuan | Periode<br>Pengajuan | Aksi           |
| Jul 18 2020 09:41:47:000PM    | The effect of mother channel width on biometric flow field towards polymer electrolyte membrane fuel cell performance         | Sudah Didanai  Diterima<br> | 18/07/2020           | 2020 Batch I         | 0 Detail       |
| Jul 14 2020<br>09:06:05:000AM | Kinetically controlled autocatalytic chemical process for bulk production of bimetallic core-shell structured nanoparticles . | REVISI                      | 14/07/2020           | 2020 Batch I         | 0 Detail       |
| Jul 19 2020 11:50:08:000AM    | THE EFFECT OF CHANNEL WIDTH ON BIOMETRIC FLOW FIELD TOWARDS PERFORMANCE OF POLYMER ELECTROLYTE MEMBRANE FUEL CELL.            | Sudah Didanai  Diterima<br> | 19/07/2020           | 2020 Batch I         | 0 Detail       |
| Jul 18 2020 09:35:39:000PM    | Study of packed sieve tray column in ethanol purification using distillation process                                          | DITOLAK                     | 18/07/2020           | 2020 Batch I         | O Detail       |
| Jul 18 2020 10:18:37:000PM    | Investigation of PEM fuel cell performance using the bio-inspired flow field combined with baffles on branch channels         | Sudah Didanai  Diterima     | 18/07/2020           | 2020 Batch I         | Detail         |

## 13. Klik "Validasi".

Catatan : Daftar publikasi yang tersedia di SIMPEL telah tersinkronisasi oleh data pada SIMPEG.

| 🟫 Halar                           | man Utama 🛛 🛓 Unduh Pandu                                                                                      | Jan SIMPel Peneliti 🛛 🛓 Unduh Panduan SIMPel                 |                                                                       |         | 4 🖸                       | Fadlilatul Taufany - |  |  |  |
|-----------------------------------|----------------------------------------------------------------------------------------------------|--------------------------------------------------------------|-----------------------------------------------------------------------|---------|---------------------------|----------------------|--|--|--|
| DAFTAR PUBLIKASI daftar publikasi |                                                                                                    |                                                              |                                                                       |         |                           |                      |  |  |  |
|                                   |                                                                                                    |                                                              |                                                                       |         |                           |                      |  |  |  |
| Periode                           | validasi insentif publikasi dibuka                                                                             | a mulai <b>18-11-2020</b> hingga <b>20-11-2020</b>           |                                                                       |         |                           |                      |  |  |  |
|                                   | Tahun                                                                                                    | SEMUA TAHUN                                                  | ~                                                                     |         |                           |                      |  |  |  |
|                                   | Jenis Publikasi                                                                                                | SEMUA JENIS PUBLIKASI                                        | ~                                                                     |         |                           |                      |  |  |  |
|                                   |                                                                                                    | C Reset T Filter                                             |                                                                       |         |                           |                      |  |  |  |
| Show 10                           | √ entries                                                                                                    |                                                              |                                                                       |         | Search:                   |                      |  |  |  |
| NO                                |                                                                                                    | PUBLIKASI                                                    | JENIS                                                                 | tahun * | STATUS Validasi<br>Publik | AKSI                 |  |  |  |
| 1                                 | Judul : International Journal<br>URL : https://www.sciencedir<br>/pii/S0360319920330548<br>Keterangan : -      | of Hydrogen Energy<br>ect.com/science/article                | Jurnal internasional terindeks pada database internasional bereputasi | 2020    |                           | • Validasi           |  |  |  |
| 2                                 | Judul : Journal of Engineerin<br>URL : http://jestec.taylors.edu<br>/Vol%2014%20issue%205%20<br>Keterangan : - | g Science and Technology<br>my<br>Doctober%202019/14_5_8.pdf | Jurnal internasional terindeks pada database internasional bereputasi | 2019    | DITERIMA                  | • Detail             |  |  |  |

14. Selanjutnya, lengkapi data isian dan pertanyaan.

|                                            | ± Unduh Panduan SIMPal Reviewer                                                                                                    | 🔺 🧿 🛛 💿 Fadlilatul Taufany - |
|--------------------------------------------|----------------------------------------------------------------------------------------------------|------------------------------|
| DETAIL PUBLIKASI                           |                                                                                                    | publikasi                    |
|                                            |                                                                                                    |                              |
| IDENTITAS JURNAL TERINDEKS                 |                                                                                                    |                              |
| Main Author :                              | ARASY FAHRUDIN                                                                                                    |                              |
| Author List :                              | ARASY FAHRUDIN, Prof. Dr. Ir. Djatmiko Ichsani, M.Eng., Fadiliatul Taufany, ST., Ph.D., Ir. Budi Utomo Kukuh Widodo, ME., Dr. Wawan Aries Widodo, S.T., M.T. |                              |
| Source Title :                             | International Journal of Hydrogen Energy                                                                                                    |                              |
| Title :                                    | The effect of baffle shape on the performance of a polymer electrolyte membrane fuel cell with a biometric flow field                                        |                              |
| Journal (Predator) :                       | 🔿 Ya 💿 Tidak                                                                                                    |                              |
| Publisher :                                | Pergamon                                                                                                    |                              |
| Publisher (Predator) :                     | Va   Tidak                                                                                                    |                              |
| Document Type :                            | Jurnal                                                                                                    |                              |
| Source :                                   | Some                                                                                                    |                              |
| Jourse .                                   | aupus                                                                                                    |                              |
| Percentile (Scopus) :                      | 92 UP the scopus.com/sourceid/2699170rigin=recordpage - Jika tidak ada isi dengan angka 0                                                                    |                              |
| Impact Factor (Web of Science-Clarivate) : | N URL                                                                                                    |                              |
|                                            | – Jika tidak ada ki dengan angka <b>0</b>                                                                                                    |                              |
| IDENTITAS JURNAL TERINDEKS (PENGUSUL)      |                                                                                                    |                              |
| Pengusul Insentif :                        | Fadilatul Taufany, S.T., Pr                                                                                                    |                              |
| NIP Pengusul :                             | 196107132005011001                                                                                                    |                              |
| Departemen :                               | Departemen Teknik (Simia                                                                                                    |                              |
| Fakultas :                                 | Fahrillas Teknoloni kolustri dan Rekuesa Sistem                                                                                                    |                              |
|                                            |                                                                                                    |                              |
| NO TEID :                                  | UB21515169/U                                                                                                    |                              |
| Apakah Anda Penulis Koresponden?           | Ya Tidak Jika Anda memilih Tidak maka Anda wajib memilih salah satu pada islan di bawah ini:                                                                 |                              |
|                                            | Peran - Pilih Salah Satu -                                                                                                    |                              |
|                                            | Peran Lain                                                                                                    |                              |
|                                            |                                                                                                    |                              |
| KELENGKAPAN PENGAJUAN                      |                                                                                                    |                              |
| File Artikel* :                            | ▲ : Unduh Berkas                                                                                                    |                              |
| Simpan sebagai Draf Validasi Data Insentif |                                                                                                    |                              |
|                                            |                                                                                                    |                              |
|                                            | 2020 © SIMPEL 3.0 LPPM-ITS, Developed By DPTSI-ITS                                                                                                    |                              |

15. Peneliti dapat menyimpan data isian publikasi artikel sebagai "Simpan sebagai Draft", dan jika telah lengkap dapat memilih tombol "Validasi Data Insentif".

| 😑 🔺 Halaman Utama 🛓 Unduh Panduan SIMPel Peneliti | 2 Unduh Panduan SIMPel Reviewer                       |                                                                                                    | 🖡 🧿 🛛 💿 Fadlilatul Taufany+ |
|---------------------------------------------------|-------------------------------------------------------|----------------------------------------------------------------------------------------------------|-----------------------------|
| DETAIL PUBLIKASI                                  |                                                       |                                                                                                    | publikasi                   |
|                                                   |                                                       |                                                                                                    |                             |
| Main Author :                                     | ARASY FAHRUDIN                                        |                                                                                                    |                             |
| Author Liet -                                     | ADASY FAUDUDIN Drof Dr. Ir Dia                        | straika lahaani M.Soo. Sadilishul Taufanu ST. Bh.D. le Burli Hanna Kuluh kidada MS. De kilowan Ariae kidada ST. M.T. |                             |
| Course Title                                      | Jetereolised Texase of Makees                         | аллы жалаан, мылуу, тааласын таалану, эт., түздүрүү алар околго какан марара, эк, эк, маман колар, эк, му, эк,       |                             |
| Source Hue.                                       | International Journal of Hydrogen                     | т стин уу                                                                                                    |                             |
| Title :                                           | The effect of baffle shape on the                     | performance of a polymer electrolyte membrane fuel cell with a biometric flow field                                  |                             |
| Journal (Predator) :                              | 🔿 Ya 💿 Tidak                                          |                                                                                                    |                             |
| Publisher :                                       | Pergamon                                              |                                                                                                    |                             |
| Publisher (Predator) :                            | Va 💿 Tidak                                            |                                                                                                    |                             |
| bocument rype :                                   | Jumai                                                 |                                                                                                    |                             |
| Source :                                          | Scopus                                                |                                                                                                    |                             |
| Percentile (Scopus) :                             | 92<br>– Jika tidak ada isi dengan angka <b>0</b>      | URL //www.actic.com/sourceid/26991?origin=recordpage                                                                 |                             |
| Impact Factor (Web of Science-Clarivate) :        |                                                       | URL URL                                                                                                    |                             |
|                                                   | — Jika tidak ada isi dengan angka U                   |                                                                                                    |                             |
| IDENTITAS JURNAL TERINDEKS (PENGUSUL)             |                                                       |                                                                                                    |                             |
| Pengusul Insentif :                               | Fadiilatul Taufany, S.T., Ph.D.                       |                                                                                                    |                             |
| NIP Pengusul :                                    | 198107132005011001                                    |                                                                                                    |                             |
| Departemen :                                      | Departemen Teknik Kimia                               |                                                                                                    |                             |
| Fakultas :                                        | Fakultas Teknologi Industri dan R                     | ekayasa Sistem                                                                                                    |                             |
| No Telp :                                         | 082131391690                                          |                                                                                                    |                             |
| Apakah Anda Penulis Koresponden?                  | ● Ya ─ Tidak<br>Jika Anda memilih <b>Tidak</b> maka A | nda <b>wajib</b> memilih salah satu pada islan di bawah ini:                                                         |                             |
|                                                   | Peran                                                 | - Pilih Salah Satu -                                                                                                 |                             |
|                                                   | Peran Lain                                            |                                                                                                    |                             |
|                                                   |                                                       |                                                                                                    |                             |
| KELENGKAPAN PENGAJUAN                             |                                                       |                                                                                                    |                             |
| File Artikel* :                                   | 📥 Unduh Berkas                                        |                                                                                                    |                             |
| Simpan sebagai Draf Validasi Data Insentif        |                                                       |                                                                                                    |                             |
|                                                   |                                                       |                                                                                                    |                             |
|                                                   |                                                       | 2020 @ SIMPEL 3.0 LPPM-ITS. Developed By DPTSI-ITS                                                                   |                             |

- 16. Pada bagian pertanyaan, silahkan memilih status penulis koresponden. Apabila Dosen memilih jawaban **Tidak**, maka Dosen wajib memilih salah satu pilihan peran seperti pada gambar dibawah ini. Pilihan peran yang tersedia yaitu:
  - a. Dosen Pembimbing Utama/Promotor.
  - b. Penulis Anggota kerjasama mitra dalam negeri (luar ITS)
  - c. Penulis Anggota kerjasama mitra luar negeri
  - d. Lainnya.

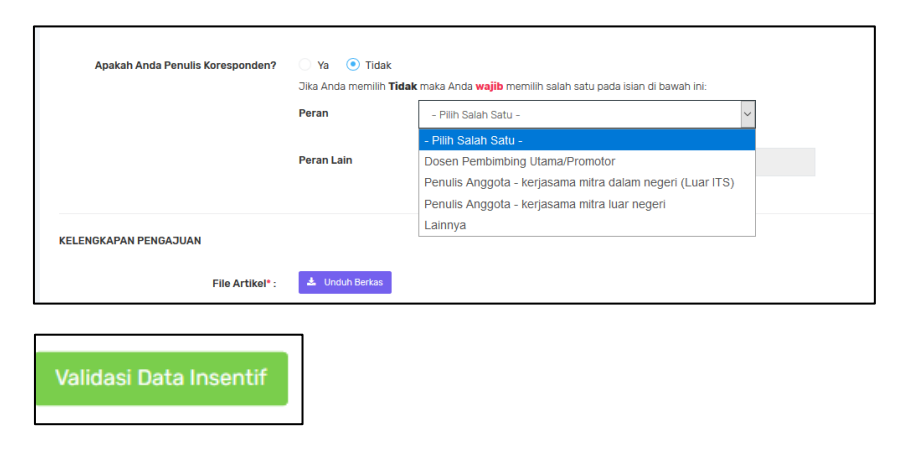

Apabila semua data isian telah terisi lengkap, selanjutnya klik "Validasi Data Insentif"

#### Catatan :

A. Sudah didanai

| 🏦 Halaman Utama 🛛 🔒                     | 🛓 Unduh Panduan SIMPel Peneliti | 🛓 Unduh Panduan SIMPel Reviewer                                         |                         |                   | A 💿 🧹             | Yulinah Trih               |  |  |
|-----------------------------------------|---------------------------------|-------------------------------------------------------------------------|-------------------------|-------------------|-------------------|----------------------------|--|--|
| DAFTAR VALIDASI PUBLIKASI de            |                                 |                                                                         |                         |                   |                   |                            |  |  |
| + Tambah Validasi Ins<br>Tanggal Pengaj | entif                           | Jubul                                                                   | Status Akhir            | Tanggal Pengajuan | Periode Pengajuan | Aksi                       |  |  |
| Jul 15 2020 12:52:56                    | 5:000PM                         | Distribution of microplastics in Surabaya River, Indonesia              | Sudah Didanai  Diterima | 15/07/2020        | 2020 Batch I      | <ul> <li>Detail</li> </ul> |  |  |
| Jul 15 2020 12:48:49                    | P:000PM Microplast              | ic pollution in the sediment of Jagir Estuary. Surabaya City, Indonesia | Sudah Didanai  Diterima | 15/07/2020        | 2020 Batch I      | <ul> <li>Detail</li> </ul> |  |  |

## B. Diterima

| 🛧 Halaman Utama 🛛 🛓 Undu               | Panduan SIMPel Peneliti 🔹 🛓 Unduh Panduan SIMPel Reviewer                               |              |                   | A00 <             | Dimas Anto |  |  |  |
|----------------------------------------|-----------------------------------------------------------------------------------------|--------------|-------------------|-------------------|------------|--|--|--|
| daftar validasi PUBLikasi daftar penga |                                                                                         |              |                   |                   |            |  |  |  |
|                                        |                                                                                         |              |                   |                   |            |  |  |  |
| + Tambah Validasi Insentif             |                                                                                         |              |                   |                   |            |  |  |  |
| Tanggal Pengajuan                      | Judul                                                                                   | Status Akhir | Tanggal Pengajuan | Periode Pengajuan | Aksi       |  |  |  |
| Jul 18 2020 12:09:09:000AM             | Electric Vehicle Research in Indonesia: A Road map. Road tests, and Research Challenges | Diterima     | 18/07/2020        | 2020 Batch I      | O Detail   |  |  |  |
|                                        |                                                                                         |              |                   |                   |            |  |  |  |

#### C. Revisi

| 🟦 Halaman Utama 🛛 土 Ui         | duh Panduan SIMPel Peneliti 🔹 🛓 Unduh Panduan SIMPel Reviewer                                                      |                         |                      |                      | Suge     |  |  |
|--------------------------------|----------------------------------------------------------------------------------------------------|-------------------------|----------------------|----------------------|----------|--|--|
| daftar Validasi Publikasi daft |                                                                                                    |                         |                      |                      |          |  |  |
| 🕂 Tambah Validasi Insenti      |                                                                                                    |                         |                      |                      |          |  |  |
| Tanggal Pengajuan              | Judul                                                                                                    | Status Akhir            | Tanggal<br>Pengajuan | Periode<br>Pengajuan | Aksi     |  |  |
| Jul 19 2020<br>11:43:31:000PM  | Bubble column application on purification of biogas and production of nano-calcium carbonate in continuous process | REVISI  tidak ada bukti | 19/07/2020           | 2020 Batch I         | O Detail |  |  |

D. Ditolak

| 🏫 Halaman Utama 🛛 🛓 U         | Unduh Panduan SIMPel Peneliti | 🛓 Unduh Panduan SIMPel Reviewer |                                                                        |            | A 🚺 <        | -        |  |  |
|-------------------------------|-------------------------------|---------------------------------|------------------------------------------------------------------------|------------|--------------|----------|--|--|
| FTAR VALIDASI PUBLIKASI       |                               |                                 |                                                                        |            |              |          |  |  |
| 🕂 Tambah Validasi Insenti     | hif                           |                                 |                                                                        |            |              |          |  |  |
| Transil Deservices            | -                             | Ported                          | Charles Abble                                                          | Tanggal    | Periode      | a ha l   |  |  |
| Tanggal Pengajuan             |                               | 5000                            | DITOL AK leveratory jeurgal https://avariatory.jeurgals.com            | 15/07/2020 | 2020 Rateb I | AKSI     |  |  |
| 06:59:40:000AM                |                               |                                 | /journals/                                                             | 10/07/2020 | 2020 Batch I | O Detail |  |  |
| Jul 15 2020<br>07:01:09:000AM |                               | onomooi                         | DITOLAK  predatory journal https://predatoryjournals.com<br>/journals/ | 15/07/2020 | 2020 Batch I | O Detail |  |  |

## A. Sudah Didanai

sudah didanai Batch 1 2020 atau Batch-Batch sebelumnya

| ≡ ♠ Halaman Utama ± Unduh Panduan SIMPel Peneliti | LUnduh Panduan SIMPel Reviewer                           |                                              |                | 4 0 Yulinah Trihadiningrum - |
|---------------------------------------------------|----------------------------------------------------------|----------------------------------------------|----------------|------------------------------|
| DETAIL PUBLIKASI                                  |                                                          |                                              |                | publikasi                    |
|                                                   |                                                          |                                              |                |                              |
| IDENTITAS JURNAL TEXINDERS                        | Prof. Dr. Vulinah Tribadiningum, M.Ann Sc.               |                                              |                |                              |
| Author List :                                     | Prof. Dr. Yulinah Trihadiningrum, M.Ann Sc. MI HAMMAI    | FIRMALIS, PRIFSKARINDA I ESTARI              |                |                              |
| Source Title :                                    | Marine Pollution Bulletin                                |                                              |                |                              |
| Title :                                           | Microplastic pollution in the sediment of Jagir Estuary. | Surabaya City, Indonesia                     |                |                              |
| Journal (Predator) :                              | Tidak                                                    |                                              |                |                              |
| Publisher :                                       | Elsevier Inc                                             |                                              |                |                              |
| Publisher (Predator) :                            | Tidak                                                    |                                              |                |                              |
| Document Type :                                   | Jurnal                                                   |                                              |                |                              |
| Source :                                          | Scopus                                                   |                                              |                |                              |
| Percentile (Scopus) :                             | Q1                                                       | URL : https://www.scopus.com/s               | sourceid/24024 |                              |
| Impact Factor (Web of Science-Clarivate) :        | -                                                        | URL :                                        |                |                              |
| IDENTITAS JURNAL TERINDEKS (PENGUSUL)             |                                                          |                                              |                | $\frown$                     |
| Pengusul Insentif :                               | Prof. Dr.Yulinah Trihadiningrum, M.App.Sc                |                                              |                |                              |
| NIP Pengusul :                                    | 195307061984032004                                       |                                              |                |                              |
| Departemen :                                      | Departemen Teknik Lingkungan                             |                                              |                |                              |
| Fakultas :                                        | Fakultas Teknik Sipil, Perencanaan, dan Kebumian         |                                              |                |                              |
| No Telp :                                         | 081330044333                                             |                                              |                |                              |
| Apakah Anda Penulis Koresponden?                  | Ya                                                       |                                              |                |                              |
|                                                   | Peran :-                                                 |                                              |                |                              |
|                                                   | Peran Lain : -                                           |                                              |                |                              |
|                                                   |                                                          |                                              |                |                              |
| KELENGKAPAN PENGAJUAN                             |                                                          |                                              |                |                              |
| File Artikel* :                                   | 📥 Unduh Berkas                                           |                                              |                |                              |
|                                                   |                                                          |                                              |                |                              |
| STATUS PENGAJUAN                                  |                                                          |                                              |                |                              |
| No. Pengaju/Validator                             |                                                          | Tanggal Validasi                             | Status         | Catatan                      |
| 1 Prof. Dr. Yulinah Trihadiningrum, M.App.Sc      |                                                          | 15-07-2020 12:49 WIB<br>11-08-2020 07:25 WIB | Diajukan       | Perbaikan Revisi             |
| 2 101                                             |                                                          | 11-00-2020 07:20 WID                         | Gaatujui       | 5/h                          |

2020 © SIMPEL 3.0 LPPM-ITS, Developed By DPTSI-ITS

#### B. Diterima

Yang telah disetujui untuk diberikan insentif publikasi, dan diproses di Batch 2. Dosen tidak perlu melakukan proses validasi data kembali.

| = | 🏫 Halaman Utama  | 🛓 Unduh Panduan SIMPel Peneliti       | 🛓 Unduh Panduan SIMPel Reviewer                                                                                                    | 🚺 🛛 🔵 Dimas Anton Asfani -            |
|---|------------------|---------------------------------------|----------------------------------------------------------------------------------------------------|---------------------------------------|
| D | ETAIL PUBLIKASI  |                                       |                                                                                                    | publikasi                             |
|   |                  |                                       |                                                                                                    |                                       |
|   | IDENTITAS JURNAL | TERINDEKS                             |                                                                                                    |                                       |
|   |                  | Main Author :                         | Dimas Anton Asfani, S.T., M.T.                                                                                                    |                                       |
|   |                  | Author List :                         | Dimas Anton Asfani, S.T., M.T., Dr. I Made Yulistya Negara, S.T., M.S.c., YDGA UTA NUGRAHA, Dr. Muhammad Nur Yuniarto, S.T., Allef Wikarta, S.T., M.S.c.En<br>AGUS MUKHLISIN | ., Ph.D, Indra Sidharta, S.T., M.Sc., |
|   |                  | Source Title :                        | IEEE Electrification Magazine                                                                                                    |                                       |
|   |                  | Title :                               | Electric Vehicle Research in Indonesia: A Road map, Road tests, and Research Challenges                                                                                      |                                       |
|   |                  | Journal (Predator) :                  | Tidak                                                                                                    |                                       |
|   |                  | Publisher :                           | IEEE                                                                                                    |                                       |
|   |                  | Publisher (Predator) :                | Tidak                                                                                                    |                                       |
|   |                  | Document Type :                       | Jurnal                                                                                                    |                                       |
|   |                  | Source :                              | Scopus                                                                                                    |                                       |
|   |                  | Percentile (Scopus) :                 | Q1 URL : https://w.scopus.com/sourceid/21100374317                                                                                                    |                                       |
|   | Impact           | t Factor (Web of Science-Clarivate) : | - URL //mjl.clarivate.com/search-results/tesn=2325-58978.hidd                                                                                                    | _exact_match_fl=true&                 |
|   |                  |                                       | n n turn an an - right an an turn an an an an an an an an an an an an an                                                                                                    |                                       |
|   | IDENTITAS JURNAL | TERINDEKS (PENGUSUL)                  |                                                                                                    |                                       |
|   |                  | Pengusul Insentif :                   | Dimas Anton Asfani, S.T., M.T.Ph.D                                                                                                    |                                       |
|   |                  | NIP Pengusul :                        | 198109052005011002                                                                                                    |                                       |
|   |                  | Departemen :                          | Departemen Teknik Elektro                                                                                                    |                                       |
|   |                  | Fakultas :                            | Fakultas Teknologi Elektro dan Informatika Cerdas                                                                                                    |                                       |
|   |                  | No Telp :                             | 081231469020                                                                                                    |                                       |
|   |                  | Apakah Anda Penulis Koresponden?      | Ya                                                                                                    |                                       |
|   |                  |                                       | Peran :-                                                                                                    |                                       |
|   |                  |                                       | Peran Lain :-                                                                                                    |                                       |
|   |                  |                                       |                                                                                                    |                                       |
|   | KELENGKAPAN PENC | GAJUAN                                |                                                                                                    |                                       |
|   |                  | File Artikel* :                       | A Unduh Bertas                                                                                                    |                                       |
|   | Batalkan Draf    |                                       |                                                                                                    |                                       |
|   |                  |                                       |                                                                                                    |                                       |
|   | STATUS PENGAJUAN | 4                                     |                                                                                                    |                                       |
|   | No. Pengaji      | u/Validator                           | Tanggal Validasi Status                                                                                                    | Catatan                               |
|   | 1 Dimas A        | Anton Asfani, S.T., M.T.,Ph.D         | 18-07-2020 00:09 WIB Diajukan                                                                                                    | Diajukan                              |
|   |                  |                                       |                                                                                                    |                                       |
|   |                  |                                       | 2020 @ CIMPEL Z O LIDPM-ITC: Developed By (DTC)-ITC                                                                                                    |                                       |

#### C. Revisi

Data masih perlu dilengkapi Publisher, nilai percentile/impact factor dan url pendukungnya.

| 🚍 🏫 Halaman Utama 上 Unduh Panduan SIMPel Peneliti | ± Unduh Panduan SIMPal Reviewer                                                                                      | Sugeng Winardi |  |  |
|---------------------------------------------------|----------------------------------------------------------------------------------------------------|----------------|--|--|
| DETAIL PUBLIKASI                                  |                                                                                                    | publikasi      |  |  |
|                                                   |                                                                                                    |                |  |  |
| IDENTITAS JURNAL TERINDEKS                        |                                                                                                    |                |  |  |
| Main Author :                                     | YUKH IHSAMA                                                                                                    |                |  |  |
| Author List :                                     | YUKH IHSANA , PUTU ADHI RAMA, RATRI PUSPITA, Prof. Dr. Ir. Sugeng Winardi, M.Eng. Dr. Tantular Nurtono, S.T., M.Eng. |                |  |  |
| Source Title :                                    | Malaysian of Fundamental and Applied Science (MJFAS)                                                                 |                |  |  |
| Title :                                           | Bubble column application on purification of biogas and production of nano-calcium carbonate in continuous process   |                |  |  |
| Journal (Predator) :                              | 🔿 Ya 💿 Tidak                                                                                                    |                |  |  |
| Publisher :                                       |                                                                                                    |                |  |  |
| Publisher (Predator) :                            | Ya  Tidak                                                                                                    |                |  |  |
| Document Type :                                   | Jurnal                                                                                                    |                |  |  |
| Source :                                          | Web of Science                                                                                                    |                |  |  |
| Percentile (Scopus) :                             | 0 e url                                                                                                    |                |  |  |
|                                                   | - Əlkə tidək ədə isi dəngən əngika 🛛                                                                                 |                |  |  |
| Impact Factor (Web of Science-Clarivate) :        | 0 DRL - Jika tidak ada isi dengan angka 0                                                                            |                |  |  |
|                                                   |                                                                                                    |                |  |  |
| IDENTITAS JURNAL TERINDEKS (PENGUSUL)             |                                                                                                    |                |  |  |
| Pengusul Insentif :                               | Prof.Dzir.Sugeng Winardi, M.Eng                                                                                      |                |  |  |
| NIP Pengusul :                                    | 195209161980031002                                                                                                   |                |  |  |
| Departemen :                                      | Departemen Teknik Kimia                                                                                              |                |  |  |
| Fakultas :                                        | Fakultas Teknologi Industri dan Rakayasa Sistem                                                                      |                |  |  |
| No Telp :                                         | 0811306810                                                                                                    |                |  |  |
| Apakah Anda Penulis Koresponden?                  | ⊙ Ya ◯ Tidak                                                                                                    |                |  |  |
|                                                   | Jika Anda memilih Tidak maka Anda wajib memilih salah satu pada islan di bawah ini: Peran - Pilih Salah Satu -       |                |  |  |
|                                                   | Peran Lain                                                                                                    |                |  |  |
|                                                   |                                                                                                    |                |  |  |
| KELENGKAPAN PENGAJUAN                             |                                                                                                    |                |  |  |
| File Artikel* :                                   | 🔺 Unduh Bertas                                                                                                    |                |  |  |
| Revisi Data Insentif                              |                                                                                                    |                |  |  |
|                                                   |                                                                                                    |                |  |  |
| STATUS PENGAJUAN                                  |                                                                                                    |                |  |  |
| No. Pengaju/Validator                             | Tanggal Validasi Status Catatan                                                                                      |                |  |  |
| 1 Prof.Dr.Ir. Sugeng Winardi, M.Eng               | 19-07-2020 23:43 WIB Diajukan Diajukan                                                                               |                |  |  |
| 2 nuri                                            | 01-09-2020 07:07 WIB Revisi tidak ada bukti                                                                          |                |  |  |
|                                                   |                                                                                                    |                |  |  |

2020 © SIMPEL 3.0 LPPM-ITS, Developed By DPTSI-ITS

## D. Ditolak

Ditolak karena jurnal/publishernya masuk di daftar Beall's List (terindikasi predator)

| ≡ 🔥 Halaman Utama 🛓 Unduh Panduan SIMPel Peneliti | LUnduh Panduan SIMPel Reviewer                               |                       | 🗚 🧿 💦 Dedy Dwi Prastyo-                                   |
|---------------------------------------------------|--------------------------------------------------------------|-----------------------|-----------------------------------------------------------|
| DETAIL PUBLIKASI                                  |                                                              |                       | publikasi                                                 |
|                                                   |                                                              |                       |                                                           |
| IDENTITAS JURNAL TERINDEKS                        |                                                              |                       |                                                           |
| Main Author :                                     |                                                              |                       |                                                           |
| Author List :                                     | DE MARTE ANDRE DE CONTRACTOR EN DES ANDREATEN EN DE LA FEAG. |                       |                                                           |
| Source Title :                                    | Biointerface Research in Applied Chemistry                   |                       |                                                           |
| Title :                                           |                                                              |                       |                                                           |
| Journal (Predator) :                              | Tidak                                                        |                       |                                                           |
| Publisher :                                       | Biointerface Research in Applied Chemistry                   |                       |                                                           |
| Publisher (Predator) :                            | Tidak                                                        |                       |                                                           |
| Document Type :                                   | Jurnal                                                       |                       |                                                           |
| Source :                                          | Scopus                                                       |                       |                                                           |
| Percentile (Scopus) :                             | Q3                                                           | URL                   | : https://www.scopus.com/sourceid/21100861792             |
| Impact Factor (Web of Science-Clarivate) :        |                                                              | URL                   |                                                           |
|                                                   |                                                              |                       |                                                           |
| IDENTITAS JURNAL TERINDEKS (PENGUSUL)             |                                                              |                       |                                                           |
| Pengusul Insentif :                               |                                                              |                       |                                                           |
| NIP Pengusul :                                    |                                                              |                       |                                                           |
| Departemen :                                      |                                                              |                       |                                                           |
| Fakultas :                                        |                                                              |                       |                                                           |
| No Telp :                                         |                                                              |                       |                                                           |
| Apakah Anda Penulis Koresponden?                  | Tidak                                                        |                       | $\checkmark$                                              |
|                                                   | Peran : Penulis Anggota - ki                                 | erjasama mitra luar n | egeri                                                     |
|                                                   | Peran Lain : -                                               |                       |                                                           |
|                                                   |                                                              |                       |                                                           |
| KELENGKAPAN PENGAJUAN                             |                                                              |                       |                                                           |
| File Artikel* :                                   | 🔺 Unduh Berkas                                               |                       |                                                           |
|                                                   |                                                              |                       |                                                           |
| STATUS PENGAJUAN                                  |                                                              |                       |                                                           |
| No. Pengaju/Validator                             | Tanggal Validasi                                             | Status                | Catatan                                                   |
| .S.                                               | 15-07-2020 07:01 WIB                                         | Diajukan              | Diajukan                                                  |
| 2 nuri                                            | 04-09-2020 04:19 WIB                                         | Ditolak               | predatory journal https://predatoryjournals.com/journals/ |
|                                                   |                                                              |                       |                                                           |
|                                                   |                                                              |                       |                                                           |

2020 © SIMPEL 3.0 LPPM-ITS, Developed By DPTSI-ITS

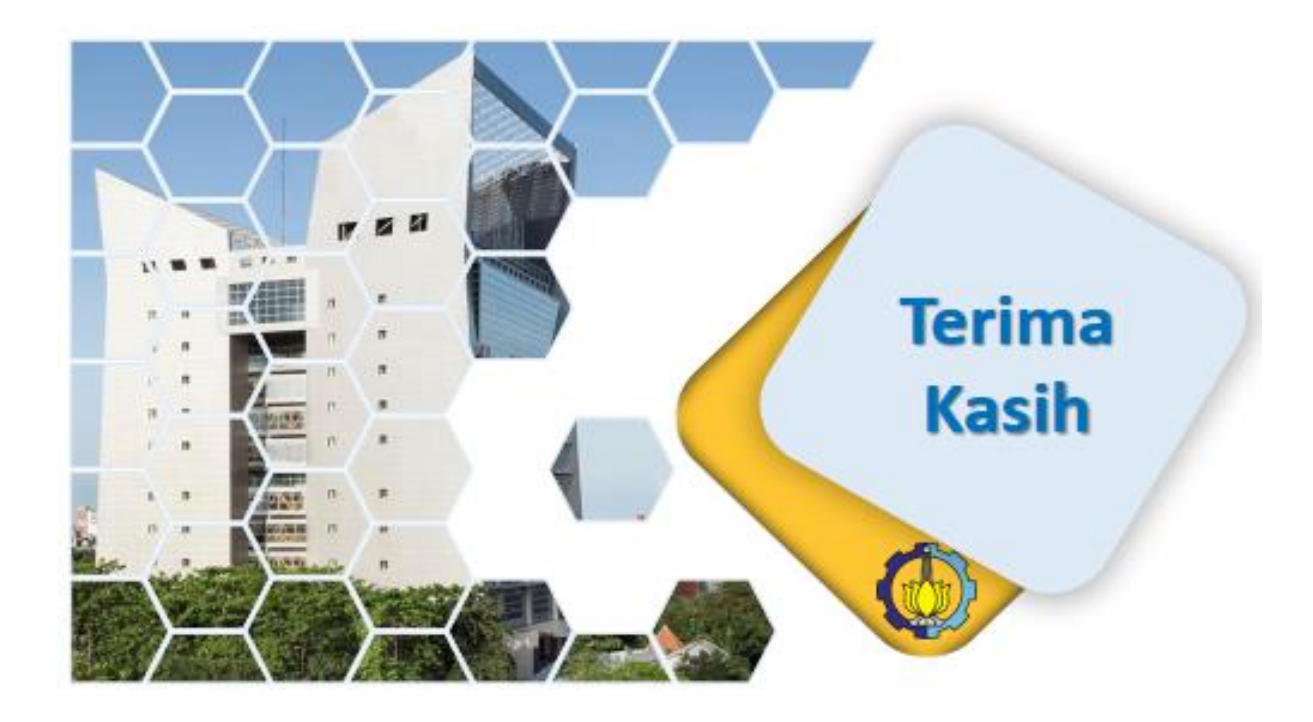